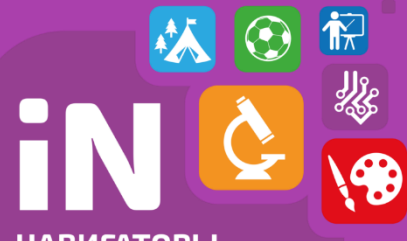

### Внедрение общедоступного портала – Навигатора по дополнительным общеобразовательным программам

### Сайт Навигатора Нижегородской области

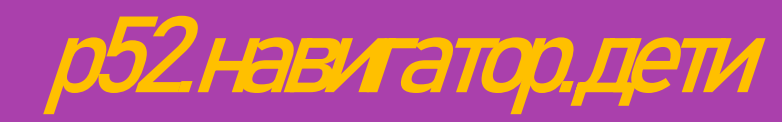

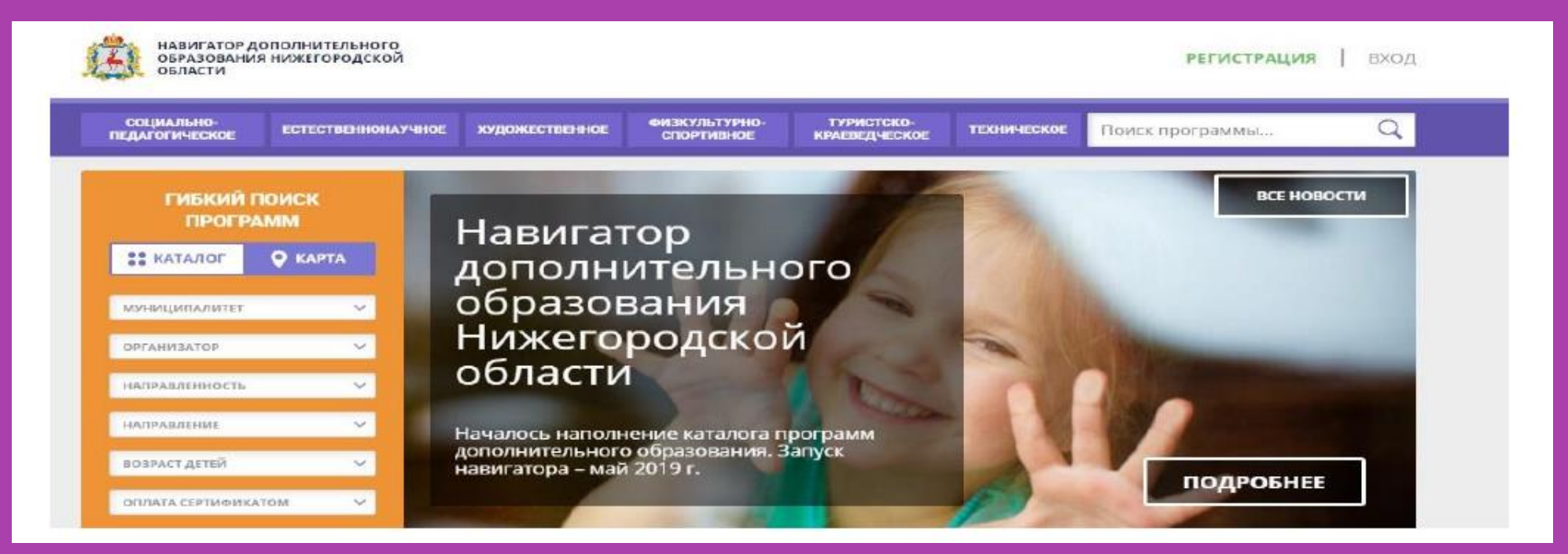

# 

НАВИГАТОРЫ ДОПОЛНИТЕЛЬНОГО ОБРАЗОВАНИЯ Федеральный проект «Успех каждого ребенка» национального проекта «Образование»

- Гаспорт утвержден 7 декабря 2018 года
- Куратор Т.А. Голикова, заместитель Гредседателя Правительства Российской Федерации
- Руководитель проекта МН Ракова, заместитель Министра просвещения Российской Федерации

Репиональный проект «Успех каждого ребенка» реализуется в рамках федерального проекта

- > Гаспорт утвержден 14 декабря 2018 года
- Куратор АН Гнеушев, заместитель Губернатора, заместитель Председателя Правительства Нижегородской области
- Руководитель проекта С.В. Злобин, министр образования, науки и молодежной политики Нижегородской области

Внедрение региональной целевой модели дополнительного образования детей. Создание Муниципальных Опорных центров

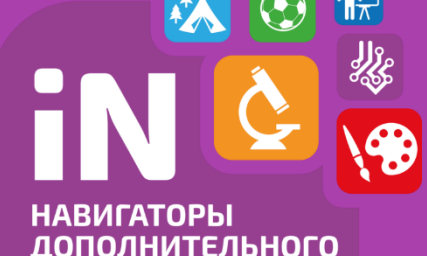

ОВАНИЯ

#### Внедрение региональной целевой модели дополнительного образования детей

#### Основные задачи

- обеспечение равного достуга к современному дополнительному образованию детям из сельской местности, детям с ограниченными возможностями здоровья, таланпливым и одаренным детям, детям, оказавшимся в трудной жизненной ситуации
- развитие кадрового потенциала путем квалификации педагогических кадров и привлечения новых заинтересованных специалистов
- создание условий для достижения к 2024 году 80% охвата детей в возрасте от 5 до 18 лет дополнительным образованием

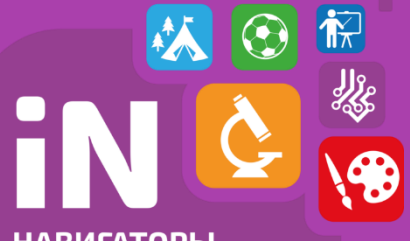

#### Статистика Краснобаковского района в Навигаторе

На 1 января 2022 года дополнительным образованием через портал «Навигатор дополнительного образования» охвачено 2292 ребенка

с 5 до 17 лет

| $\leftarrow \rightarrow$ | ← → С 🗎 админка52.навигатор.дети/admin/#kids                                  |                   |                 |                  |                  |                           |                        |                   |  |  |  |  |  |  |  |
|--------------------------|-------------------------------------------------------------------------------|-------------------|-----------------|------------------|------------------|---------------------------|------------------------|-------------------|--|--|--|--|--|--|--|
| Сере                     | 🏥 Сервисы 🛪 Авиабилеты 🦻 Яндекс 💶 YouTube 🤠 Новости 🌬 Перевести 🚾 YouTube3:44 |                   |                 |                  |                  |                           |                        |                   |  |  |  |  |  |  |  |
| Создать                  | о программу 🕜 🕂 Новости 😗 🕇                                                   | Объявления 🍟      | Дети            |                  |                  | 2                         | S Киселев Антон Алекса | андрович 🗢        |  |  |  |  |  |  |  |
| <b>ү</b> Де              | ти                                                                            |                   |                 |                  |                  |                           |                        | _ * ×             |  |  |  |  |  |  |  |
| +                        | 200                                                                           |                   |                 |                  |                  |                           |                        |                   |  |  |  |  |  |  |  |
| iD                       | ФИО ребёнка                                                                   | Кол-во активных   | День рождения   | Муниципалитет    | Номер сертифика  | Тип сертификата           | Подтвержден            | Удален            |  |  |  |  |  |  |  |
| iD                       | ФИО ребёнка                                                                   | Кол-во активных з | День рождения 🏥 | Муниципалите: 🗢  | Номер сертификат | Тип сертификат 🗢          | Подтвержден 🗢          | уда 🗢             |  |  |  |  |  |  |  |
| 8428                     | Горохов Дмитрий Евгеньевич                                                    | 0                 | 22.07.2015      | МР Краснобаковск |                  |                           | Нет                    | Нет               |  |  |  |  |  |  |  |
| cde0                     | Несвит Ася Евгеньевна                                                         | 0                 | 04.06.2013      | МР Краснобаковск | 36_0143752_15630 | Сертификат не по          | Нет                    | Нет               |  |  |  |  |  |  |  |
| 112a                     | Несвит Ярослав Евгеньевич                                                     | 0                 | 02.10.2011      | МР Краснобаковск | 36_0143751_15019 | Сертификат не по          | Нет                    | Нет               |  |  |  |  |  |  |  |
| 87d                      | Привалов Михаил Николаевич                                                    | 0                 | 27.06.2014      | МР Краснобаковск | 36_0143609_16018 | Сертификат не по          | Нет                    | Нет               |  |  |  |  |  |  |  |
| e5e3                     | Артемьева Анна Александровна                                                  | 0                 | 24.02.2016      | МР Краснобаковск |                  |                           | Нет                    | Нет               |  |  |  |  |  |  |  |
| 7d3                      | Гусева Анна Александровна                                                     | 0                 | 15.04.2015      | МР Краснобаковск |                  |                           | Нет                    | Нет               |  |  |  |  |  |  |  |
| 3186                     | Судариков Владислав Сергеевич                                                 | 0                 | 05.06.2003      | МР Краснобаковск | 36_0142836_11979 | Сертификат не по          | Нет                    | Нет               |  |  |  |  |  |  |  |
| 6ae9                     | Булавкина Элла Вячеславовна                                                   | 0                 | 03.10.2013      | МР Краснобаковск | 36_0142691_15752 | Сертификат не по          | Нет                    | Нет               |  |  |  |  |  |  |  |
| 2a4f                     | Маслов Егор Сергеевич                                                         | 0                 | 25.08.2009      | МР Краснобаковск | 36_0142685_14252 | Сертификат учета          | Да                     | Нет               |  |  |  |  |  |  |  |
|                          |                                                                               |                   |                 |                  |                  |                           |                        | •                 |  |  |  |  |  |  |  |
| ~                        | < Страница 1 из 12 > >>                                                       | C.                |                 |                  | Отображаются заг | писи с 1 по 25, всего 289 | 25 🗢                   |                   |  |  |  |  |  |  |  |
|                          | ∦ Дети                                                                        |                   |                 |                  |                  |                           |                        |                   |  |  |  |  |  |  |  |
|                          | Введите здесь текст для поиска                                                | H 🧿 🖡             | <b>. xi</b> 🤤 🧧 | 8 👂 💌 🗧          |                  |                           | 📀 💷 🌈 ф)) рус 19,1     | 8:57<br>08.2020 🔁 |  |  |  |  |  |  |  |

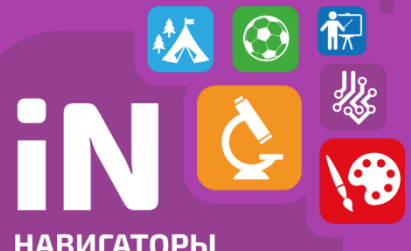

# Внедрение общедоступного портала – Навигатора по дополнительным общеобразовательным программам

#### TOTATE CEPTI/CEPTI/CEPTI

Сертификат – это персональная гарантия государства получения ребенком бесплатного дополнительного образования по его выбору.

Сертификат – это не бумажный документ, а электронная запись в Навигаторе.

Номинал сертификата (объем обеспечения) определяется в рублях

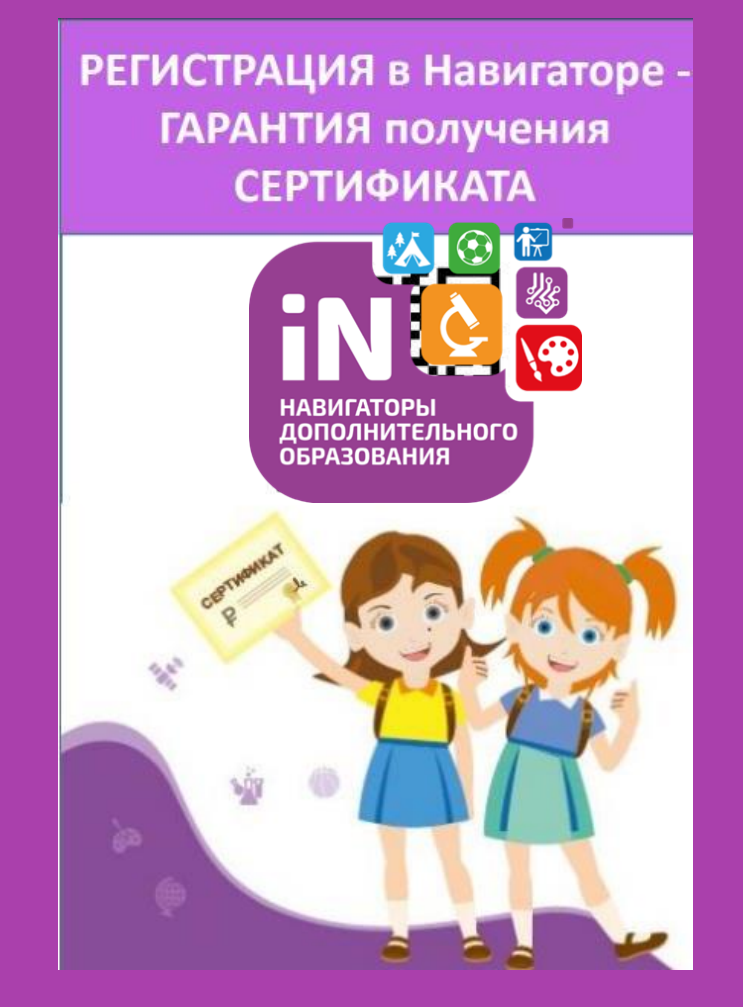

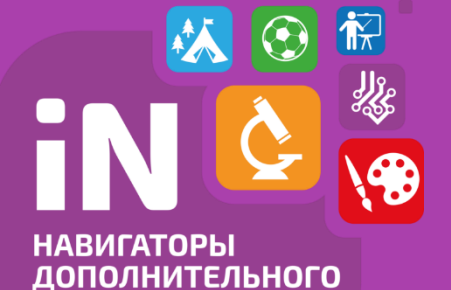

ОБРАЗОВАНИЯ

### Инструкция по регистрации в Навигаторе

• Иметь (завести) личную электронную почту.

 Зайти на портал «Навигатор Дополнительного образования» и нажать кнопку «Регистрация».

Адрес: p52.навигатор.дети

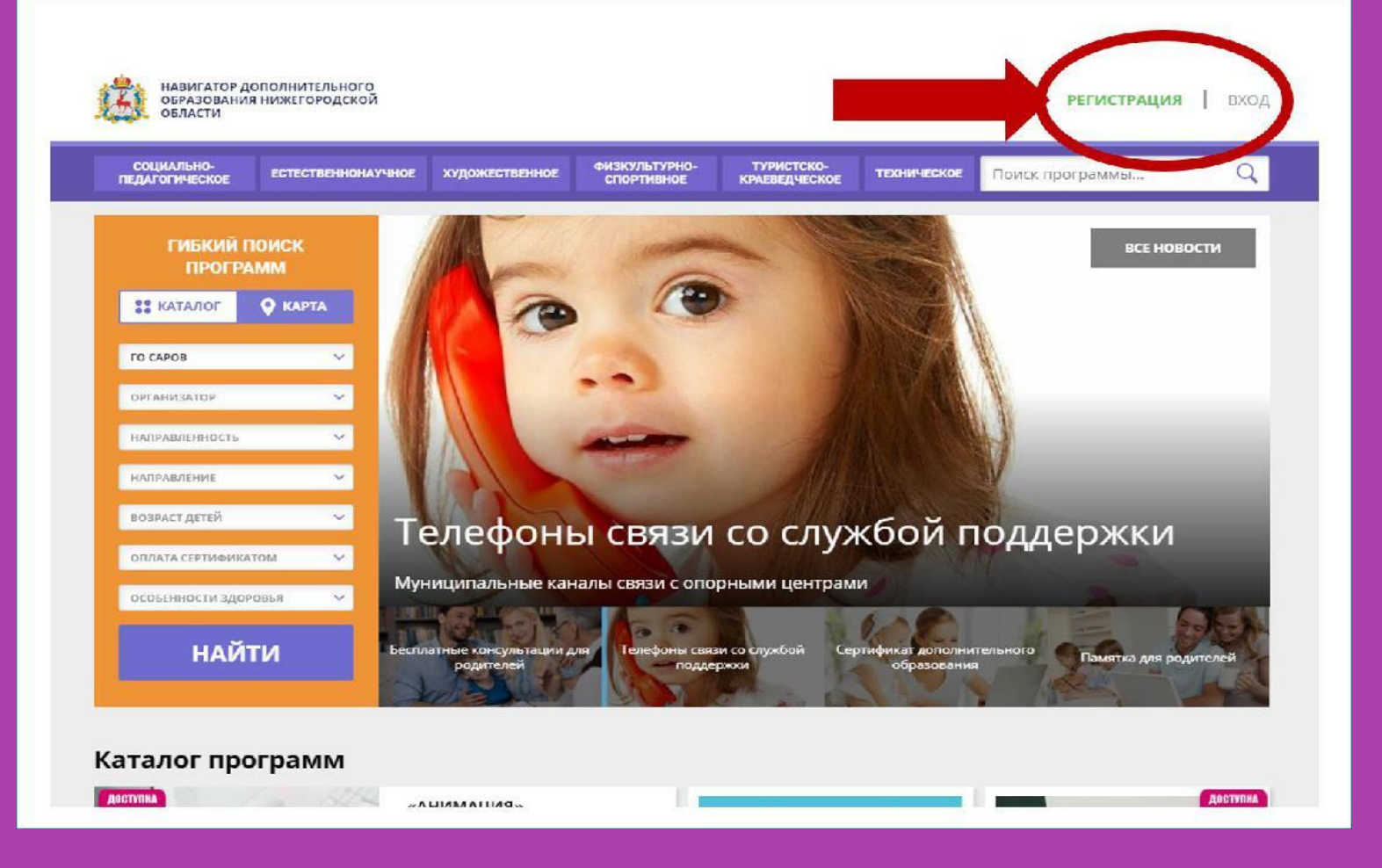

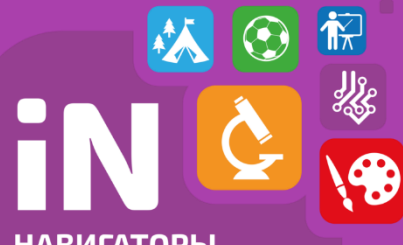

> Зарегистрироваться РОДИТЕЛЮ (законному представителю).

Выбрать муниципалитет «МР КРАСНОБАКОВСКИЙ».

### Инструкция по регистрации в Навигаторе

| ПРОФИЛЬ ДЕТИ ДОСТИЖЕНИЯ ИСТОРИЯ ЗАЯВОК ИСТОРИЯ ПРОСМОТРОВ ОТЛОЖЕНО ПАРОЛЬ<br>ВАША ФАМИЛИЯ ВАШЕ ИМЯ ВАШЕ ОТЧЕСТВО |   |
|----------------------------------------------------------------------------------------------------|---|
| ваше имя ваше отчество                                                                                           | b |
|                                                                                                    |   |
| АШ ТЕЛЕФОН ВАША ПОЧТА МУНИЦИПИЛИТЕТ                                                                              |   |
| ГО Саров                                                                                                    |   |

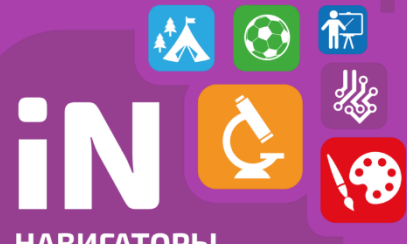

### Инструкция по регистрации в Навигаторе

| СОЦИАЛЬНО-<br>ПЕДАГОГИЧЕСКОЕ ЕСТЕСТВЕННОНАУЧНОЕ | художественное | ФИЗКУЛЬТУРНО-<br>СПОРТИВНОЕ | ТУРИСТСКО-<br>КРАЕВЕДЧЕСКОЕ | техническое | Поиск программы  | Q     |  |  |  |  |  |  |
|-------------------------------------------------|----------------|-----------------------------|-----------------------------|-------------|------------------|-------|--|--|--|--|--|--|
| ЛИЧНЫЙ КАБИНЕТ                                  |                |                             |                             |             | В КАТАЛОГ        | выход |  |  |  |  |  |  |
| профил. дети состижения                         | ИСТОРИЯ ЗАЯВОК | история п                   | РОСМОТРОВ                   | отложено    | ПАРОЛЬ           |       |  |  |  |  |  |  |
| фамилия                                         | имя            |                             |                             | OTHECTBO    |                  |       |  |  |  |  |  |  |
| ВВЕДИТЕ ФАМИЛИЮ                                 | введите и      | ИЯ                          |                             | введите с   | введите отчество |       |  |  |  |  |  |  |
| день рождения                                   |                |                             |                             |             |                  |       |  |  |  |  |  |  |
| дд.мм.гггг                                      |                |                             |                             |             |                  |       |  |  |  |  |  |  |
|                                                 |                |                             |                             |             |                  |       |  |  |  |  |  |  |
| сохранить                                       |                | ОТМЕНИТЬ ИЗМЕ               | енения                      | )           |                  |       |  |  |  |  |  |  |
|                                                 |                |                             |                             |             |                  |       |  |  |  |  |  |  |

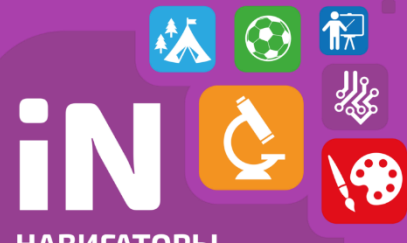

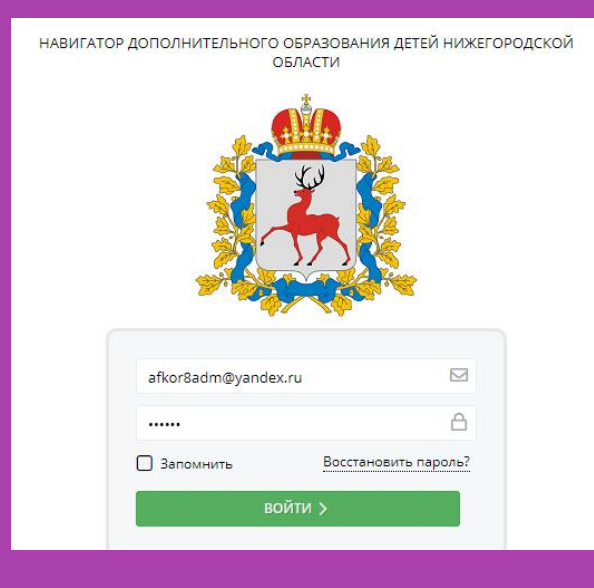

#### Что делать, если родители не могут подать заявку

#### 1. Заходим на портал админка52. навигатор.дети

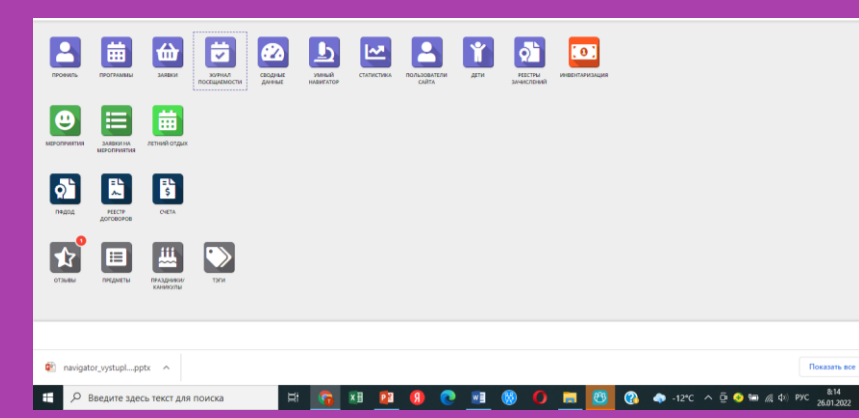

2. Выбираем раздел «журнал посещаемости», выбираем нужную группу

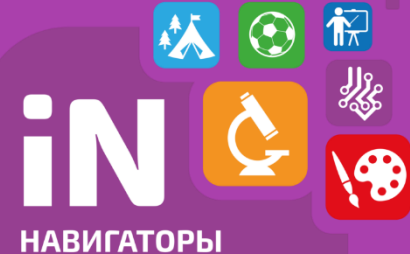

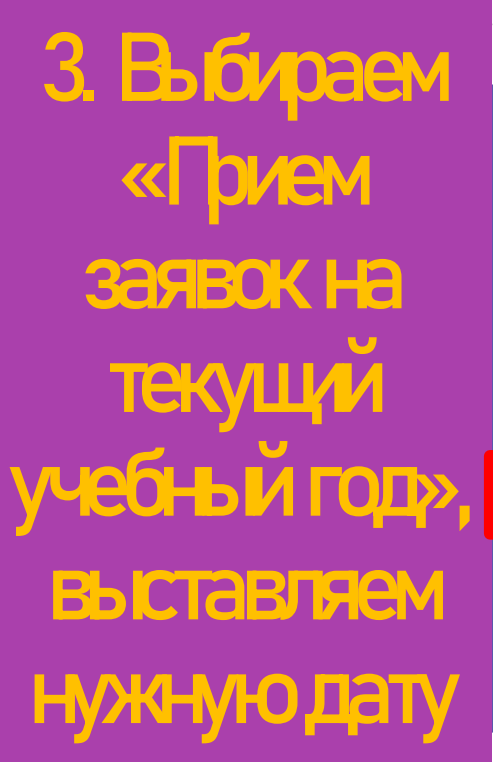

### Внедрение общедоступного портала – Навигатора по дополнительным общеобразовательным программам

| 🕞 Мессенджер 🗙 🔄 навигатор выступление.pptx 🗙 🥂 Navigator Booking                                                                                                    | × +                                | v –                                                                                                    | o ×             |
|----------------------------------------------------------------------------------------------------|------------------------------------|----------------------------------------------------------------------------------------------------|-----------------|
| ← → С 🔒 админка52.навигатор.дети/admin/#events/groups/edit/62441                                                                                                    |                                    | 🕶 🖻 🚖 🔮 🗟 😈                                                                                                    | * 🕕 E           |
| 🏥 Сервисы 🛪 Авиабилеты 👩 Яндекс 💶 YouTube 🎰 Новости 💩 Перевести 🚾 YouTube                                                                                                    | :44 🖂 (8) Входящие - По 💘 ъюэмюъ\в | 🖽 Cnv                                                                                                    | исок для чтения |
| Создать программу 🕜 Новости + Объявления 🖞 Поиск по детям 🔇 База                                                                                                    | знаний                             |                                                                                                    |                 |
| Редактирование группы #62441                                                                                                    |                                    |                                                                                                    | _ * ×           |
| Параметры Расписание ПФДОД                                                                                                    |                                    |                                                                                                    |                 |
| Преподаватель *:<br>Маякова Людмила Витальевна                                                                                                    |                                    |                                                                                                    | <b>^</b>        |
| Выберите преподавателей:                                                                                                    |                                    |                                                                                                    |                 |
| Маякова Людмила ×                                                                                                    |                                    |                                                                                                    | + ~             |
| Период обучения (в текущем учебном году) *:                                                                                                    |                                    |                                                                                                    |                 |
|                                                                                                    |                                    |                                                                                                    |                 |
| 01.09.2021 🗰 31.05.2022                                                                                                    | 曲                                  |                                                                                                    |                 |
| 01.09.2021 🗰 31.05.2022                                                                                                    | C C                                | ШПо                                                                                                    |                 |
| 01.09.2021                                                                                                    |                                    | <b>Ш</b> По                                                                                                    |                 |
| 01.09.2021                                                                                                    | <b>с</b>                           | <b>Ш</b> По                                                                                                    |                 |
| 01.09.2021                                                                                                    |                                    | <b>Ⅲ</b> ⊓ο                                                                                                    | ÷.              |
| 01.09.2021                                                                                                    | C<br>C<br>8                        | <ul> <li>              По          </li> <li>             По         </li> <li>             Сохранить         </li> </ul> | ФТменить        |
| 01.09.2021       前       31.05.2022         ✓ Прием заявок на текущий год с          Возраст *:       6         б                                                                                                    |                                    | <ul> <li>щ По</li> <li>щ По</li> <li>Сохранить</li> </ul>                                                                 | Ф т             |
| 01.09.2021               іі.05.2022                  Прием заявок на текущий год с                 Прием заявок на следующий год с                 Возраст *:             6                 б                 журнал посе                 Редактирование |                                    | По         По         Сохранить                                                                                           | Ф ТМЕНИТЬ       |

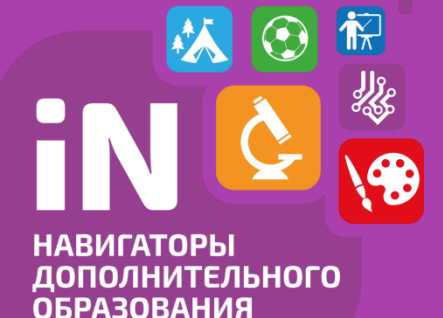

😇 Журнал посещаемости

Работа в журнале посещеемости

# 1. В разделе «Журнал посещаемости» выбираем группу

#### ... iD Группа/Кл... Забронировано Программа Дата нача... Возраст Есть расп.. Количест... Прием за... Преподав... Дата окон... Удалено? 曲 . Программа $\bigtriangledown$ 2021/2022 $\bigtriangledown$ Есть ра $\bigtriangledown$ Прием Нет 31.05.2022 Изостудия (З и 4 групп... 01.09.2021 6-8 Дa 62... Изостудия 4 +0 10 11 Маякова Л... 74.00 Дa Нет 62... +0 🗸 0 🕋 16 01.09.2021 31.05.2022 7-10 Дa 148.00 Ювелирная мастерская Дa Нет Ювелирна... Погодина ... 01.09.2021 31.05.2022 7-16 Дa 148.00 Дa 62.... Фетрика Фетрика 3 +0 <0 13 Карасева ... Нет 58.... Рукопашный бой Кудряшов. 01.09.2021 31.05.2022 6-15 Дa 148.00 Дa Нет Рукопашн... +0 <0 20 Шахматы 2.0 (2-ой год ... 31.05.2022 7-17 58... Шахматы ... +0 <0 15 01.09.2021 Дa 148.00 Дa Нет Баранов Д... 57... Студия рукоделия «Раз... Разноцвет... +0 10 10 Погодина ... 01.09.2021 31.05.2022 10-15 Дa 74.00 Дa Нет 55... Мобильна... +0 🗸 0 🕋 0 12-17 Нет 18.00 Нет Нет Краткосрочная програ... Истратова ... ДоброМир 12-18 Нет 0.00 Нет Нет 55.... Краткосрочная програ... +0 10 10 10 Истратова ... » g из 4 > Отображаются записи с 1 по 25, всего 77 Страница 25

\_ \* ×

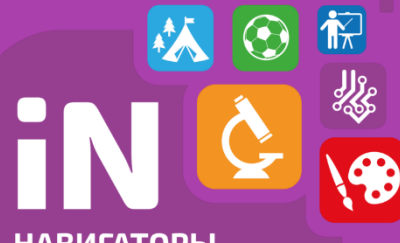

### Внедрение общедоступного портала – Навигатора по дополнительным общеобразовательным программам

#### 2. Выбираем дату, затем нажимаем «Отметить всех»

| Жу | /рна  | л посещаемости группы "Изосту                   | /дия 4"    |    |    |    |    |    |    |     |         |          |   |  |   |              |               |                 |                   |                             |                               |                               |
|----|-------|-------------------------------------------------|------------|----|----|----|----|----|----|-----|---------|----------|---|--|---|--------------|---------------|-----------------|-------------------|-----------------------------|-------------------------------|-------------------------------|
| Из | остуд | ция (3 и 4 группы) МАОУ СОШ № 🗢 И:              | зостудия 4 |    |    |    | ×  |    | ì  |     |         |          |   |  | < | ← Январь 202 | < Январь 2022 | ← Январь 2022 前 | ← Январь 2022 🟥 → | ← Январь 2022 🟥 → 2021/2022 | ← Январь 2022 🟥 → 2021/2022 🧐 | ← Январь 2022 🟥 → 2021/2022 マ |
|    |       | Vuoctuur 1                                      | пн         | пт | пн | пт | пн | пт | пн | пт  | пн      |          |   |  |   |              |               |                 |                   |                             |                               |                               |
|    |       | участник                                        | 3          | 7  | 10 | 14 | 17 | 21 | 24 | 28  | 31      |          |   |  |   |              |               |                 |                   |                             |                               |                               |
| 1  |       | 🗸 Генералова Виктория Андреевна                 |            |    |    |    |    |    |    |     | етить в | cex      | • |  |   |              |               |                 |                   |                             |                               |                               |
| 2  |       | 🗸 Гусева Анна Александровна                     |            |    |    |    |    |    |    | дан |         | занятия  |   |  |   |              |               |                 |                   |                             |                               |                               |
| 3  |       | 🗸 Жилкина Мария Михайловна                      |            |    |    |    |    |    | 6  |     | Д       | 2010/10/ |   |  |   |              |               |                 |                   |                             |                               |                               |
| 4  |       | <ul> <li>Купоросов Кирилл Сергеевич</li> </ul>  |            |    |    |    |    |    |    |     |         |          |   |  |   |              |               |                 |                   |                             |                               |                               |
| 5  |       | 🗸 Логутко Ульяна Дмитриевна                     |            |    |    |    |    |    |    | X   | X       |          |   |  |   |              |               |                 |                   |                             |                               |                               |
| 6  |       | 🗸 Лукоянова Анастасия Анатольевна               |            |    |    |    |    |    |    |     |         |          |   |  |   |              |               |                 |                   |                             |                               |                               |
| 7  |       | <ul> <li>Саликов Савелий Николаевич</li> </ul>  |            |    |    |    |    |    |    | X   | X       |          |   |  |   |              |               |                 |                   |                             |                               |                               |
| 8  |       | 🗸 Солдубаев Матвей Павлович                     |            |    |    |    |    |    |    |     |         |          |   |  |   |              |               |                 |                   |                             |                               |                               |
| 9  |       | <ul> <li>Таланов Антон Александрович</li> </ul> |            |    |    |    |    |    |    | X   | X       |          |   |  |   |              |               |                 |                   |                             |                               |                               |

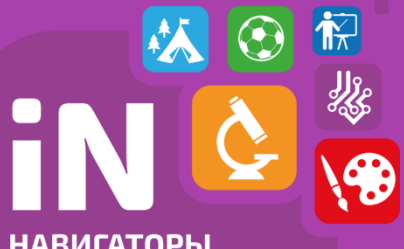

# Внедрение общедоступного портала – Навигатора по дополнительным общеобразовательным программам

#### 3. Все дети отмечены

| Жу                                                | Журнал посещаемости группы "Изостудия 4" 🗕 🥕 🗡 🗙 |                                                     |    |    |    |    |    |    |    |    |    |  |   |             |   |               |           |   |   |
|---------------------------------------------------|--------------------------------------------------|-----------------------------------------------------|----|----|----|----|----|----|----|----|----|--|---|-------------|---|---------------|-----------|---|---|
| Изостудия (3 и 4 группы) МАОУ СОШ № 🗢 Изостудия 4 |                                                  |                                                     |    |    |    |    |    |    | i  |    |    |  | ÷ | Январь 2022 | ⊞ | $\rightarrow$ | 2021/2022 | ▽ | g |
|                                                   | ☐ Участник ↑                                     |                                                     | ПН | пт | пн | пт | пн | пт | пн | пт | пн |  |   |             |   |               |           |   |   |
|                                                   |                                                  |                                                     | 3  | 7  | 10 | 14 | 17 | 21 | 24 | 28 | 31 |  |   |             |   |               |           |   |   |
| 1                                                 |                                                  | 🗸 Генералова Виктория Андреевна                     |    |    |    |    |    | 8  | 0  | X  |    |  |   |             |   |               |           |   | * |
| 2                                                 |                                                  | <ul> <li>Гусева Анна Александровна</li> </ul>       |    |    |    |    |    | Θ  | 0  | X  |    |  |   |             |   |               |           |   |   |
| 3                                                 |                                                  | <ul> <li>Жилкина Мария Михайловна</li> </ul>        |    |    |    |    |    | Θ  | 0  | X  |    |  |   |             |   |               |           |   |   |
| 4                                                 |                                                  | <ul> <li>Купоросов Кирилл Сергеевич</li> </ul>      |    |    |    |    |    | Θ  | 0  | X  |    |  |   |             |   |               |           |   |   |
| 5                                                 |                                                  | <ul> <li>Логутко Ульяна Дмитриевна</li> </ul>       |    |    |    |    |    | Θ  | 0  | X  | X  |  |   |             |   |               |           |   |   |
| 6                                                 |                                                  | <ul> <li>Лукоянова Анастасия Анатольевна</li> </ul> |    |    |    |    |    | Θ  | 0  | X  |    |  |   |             |   |               |           |   |   |
| 7                                                 |                                                  | <ul> <li>Саликов Савелий Николаевич</li> </ul>      |    |    |    |    |    | Θ  | 0  | X  |    |  |   |             |   |               |           |   |   |
| 8                                                 |                                                  | <ul> <li>Солдубаев Матвей Павлович</li> </ul>       |    |    |    |    |    | Θ  | 0  | X  |    |  |   |             |   |               |           |   |   |
| 9                                                 |                                                  | <ul> <li>Таланов Антон Александрович</li> </ul>     |    |    |    |    |    | Θ  | •  | X  |    |  |   |             |   |               |           |   | - |

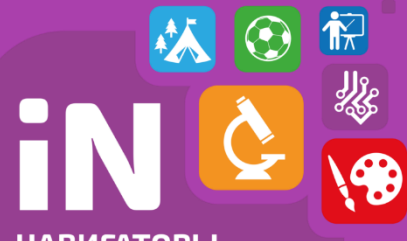

### Внедрение общедоступного портала – Навигатора по дополнительным общеобразовательным программам

### Сайт Навигатора Нижегородской области

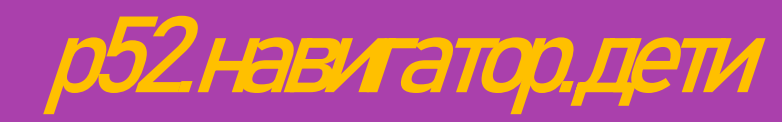

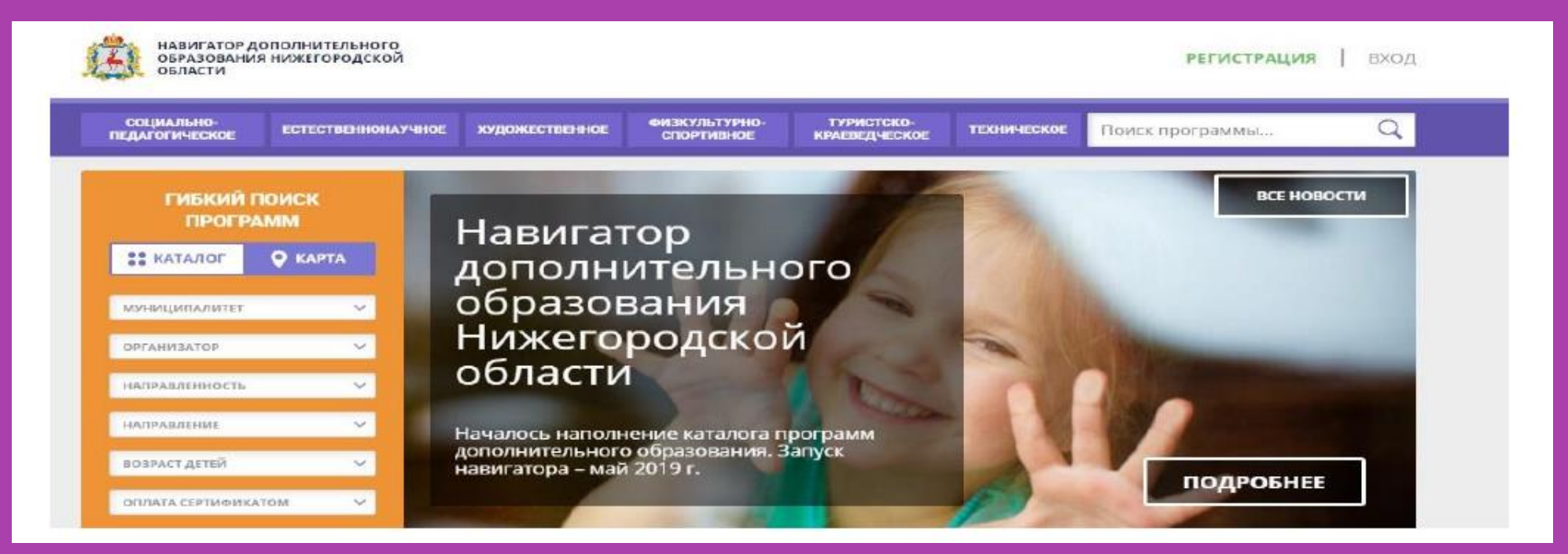

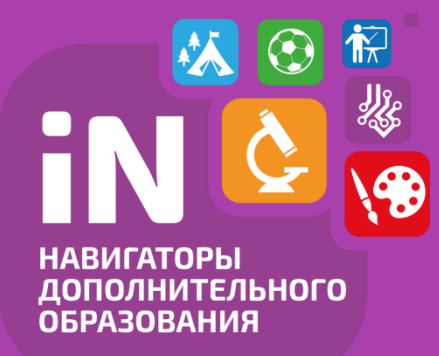

Будем рады сотрудничеству! Наци контакты р.п. Красные Баки, улица Чагаева, 21 Электронная почта: zdt-krbaki@mail.ru Телефон 2-29-99, 2-29-60 Группа BK https://vk.com/cdtkrbaki